# Mise à niveau du micrologiciel sur le serveur UCS via l'utilitaire de mise à niveau de l'hôte (HUU)

## Contenu

Introduction Conditions préalables Conditions requises Components Used Configuration Vérification Dépannage

### Introduction

Ce document décrit comment mettre à niveau la version du BIOS sur le serveur Cisco Unified Computing System (UCS) série C.

### Conditions préalables

### **Conditions requises**

Aucune spécification déterminée n'est requise pour ce document.

### **Components Used**

Les informations de ce document sont basées sur le serveur UCS C22 M3S.

The information in this document was created from the devices in a specific lab environment. All of the devices used in this document started with a cleared (default) configuration. Si votre réseau est en ligne, assurez-vous de bien comprendre l'incidence possible des commandes.

## Configuration

Étape 1. Tout d'abord, vous devez télécharger le micrologiciel à partir du site Web de Cisco. Ouvrir software.cisco.com/download

Étape 2. Saisissez *UCS* et sélectionnez la version appropriée pour UCS ici. Dans ce **logiciel serveur rack UCS C22 M3** est sélectionné.

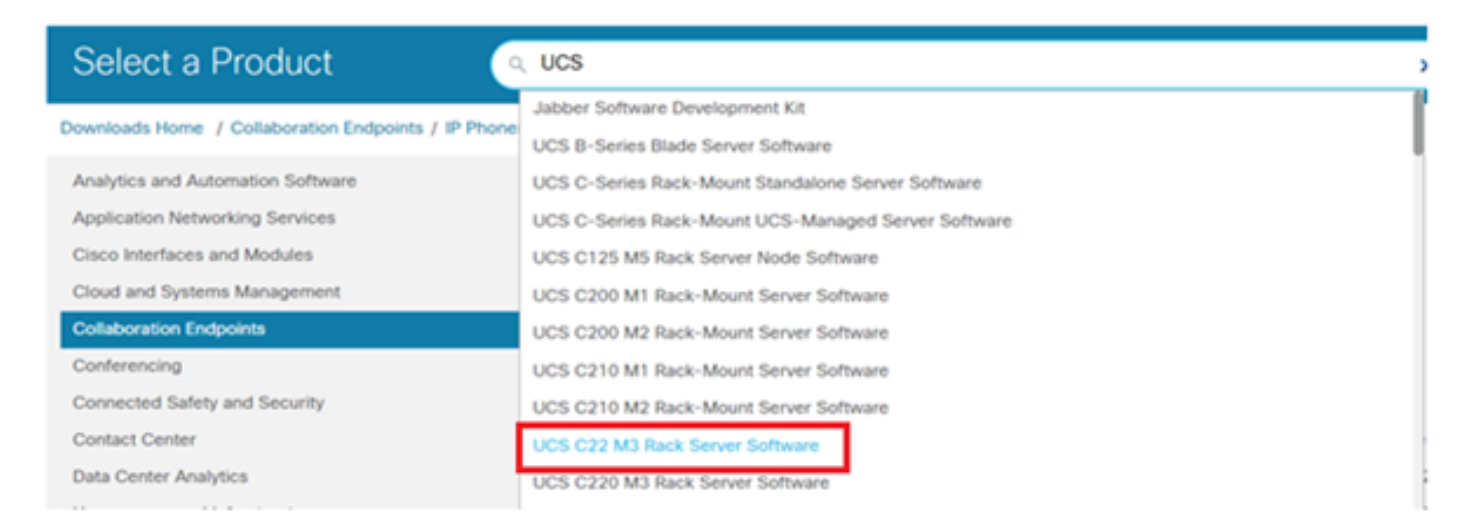

Étape 3. Cliquez sur le microprogramme du serveur Unified Computing System (UCS), comme illustré dans l'image.

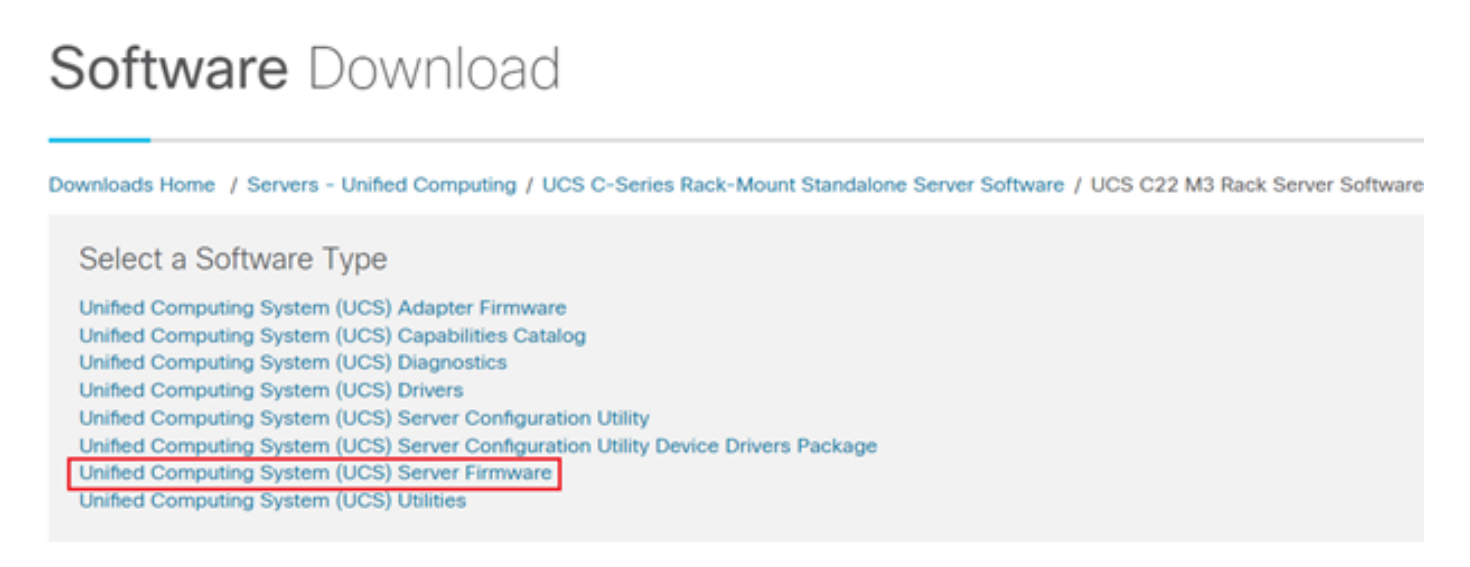

Étape 4. Sélectionnez maintenant la version que vous voulez, puis téléchargez-la, comme l'illustre l'image.

| Downloads Home / Servers - Unified Con | nputing / I | UCS C-Series Rack-Mount Standalone Server Software / UCS C22 | M3 Rack Server Software / Unified Co | emputing System (UCS) Server Firms | ware- 2.0(9o) |
|----------------------------------------|-------------|--------------------------------------------------------------|--------------------------------------|------------------------------------|---------------|
| Q. Search                              | $\supset$   | UCS C22 M3 Rack Server S                                     | oftware                              |                                    |               |
| Expand All Collapse All                |             | Release 2.0(9o)                                              | Related Links and Docume             | entation                           |               |
| Latest Release                         | ~           | A Notifications                                              | Release Notes for 2.0(90)            |                                    |               |
| 2.0(%)                                 |             |                                                              |                                      |                                    |               |
| 3.0(4i)                                |             |                                                              |                                      |                                    |               |
| 1.5(71)                                |             | File Information<br>Cisco UCS Host Upgrade Utility o         | Release Date<br>27-JUL-2018          | Size<br>617.00 MB                  | ( t           |
| 1.4(5g)                                |             | ucs-c2x-huu-2.0.9o.lso                                       |                                      |                                    | Download      |
| All Release                            | ~ V I       |                                                              |                                      |                                    |               |

Étape 5. Accédez à l'URL CIMC, saisissez les informations d'identification, puis cliquez sur **Connexion**, comme indiqué dans l'image.

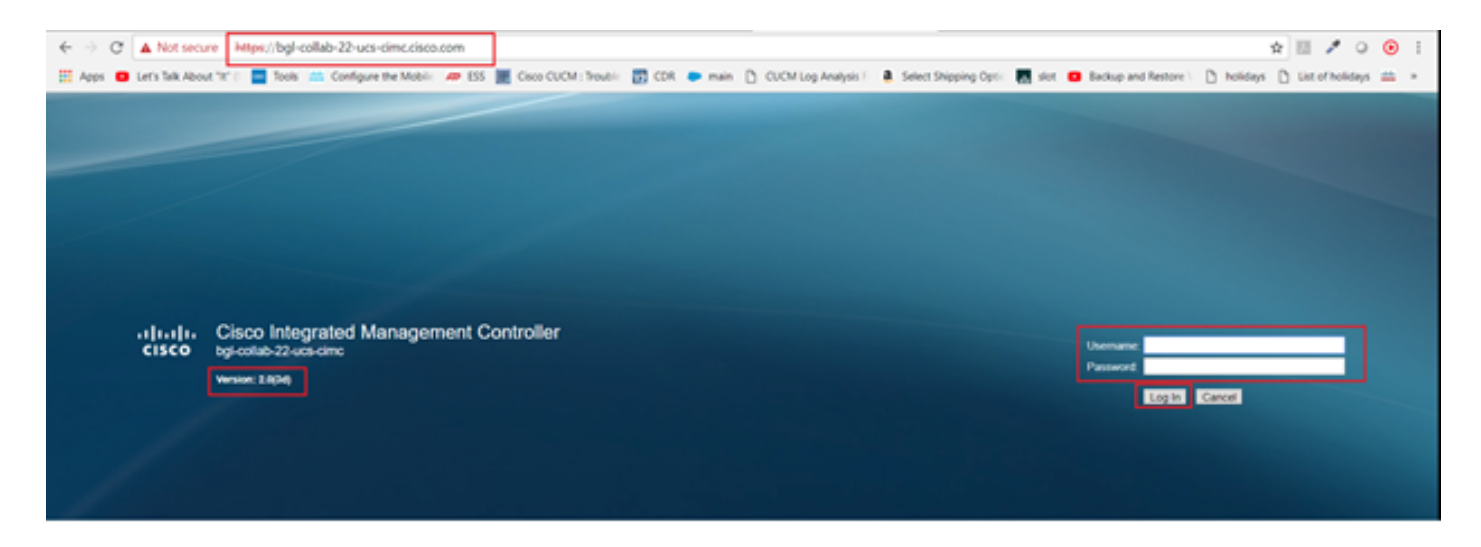

Étape 6. Une fois connecté, vous pouvez vérifier la version CIMC avant la mise à niveau.

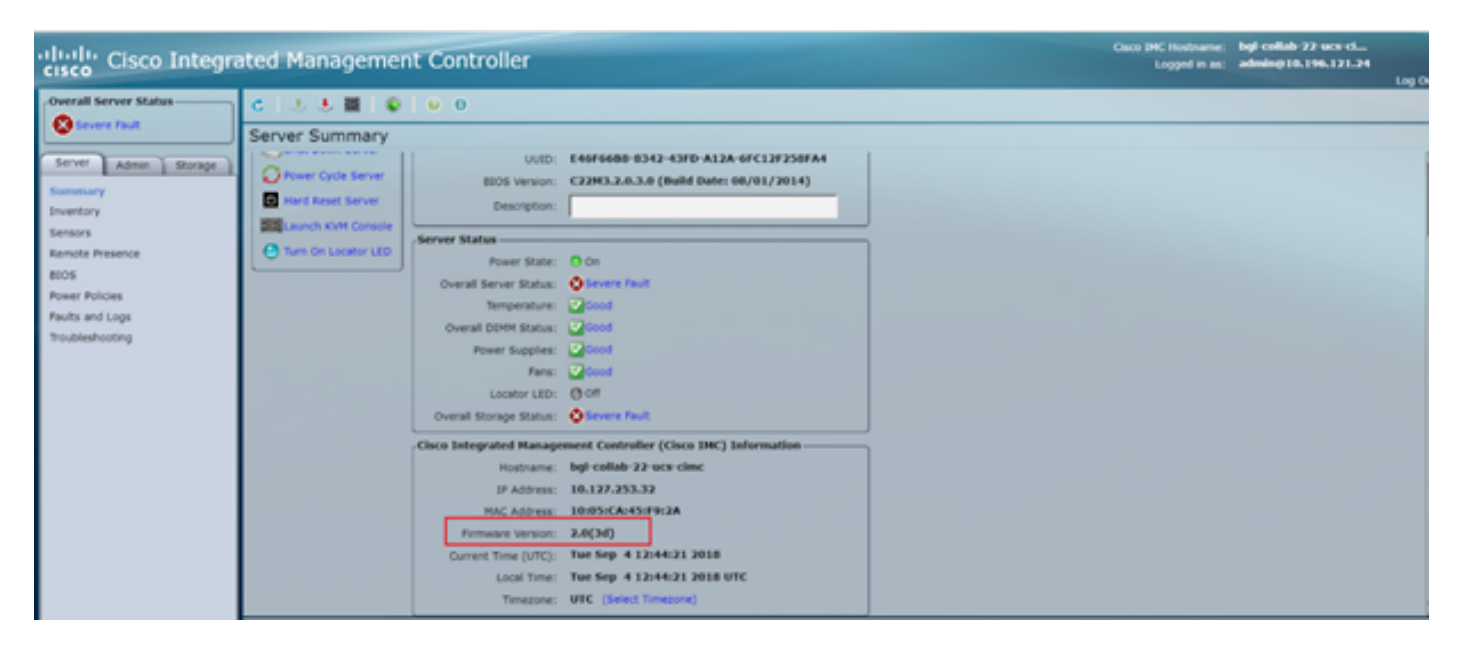

Étape 7. Cliquez sur **Lancer la console KVM**, puis une boîte de dialogue s'affiche, cliquez sur **OK**, comme illustré dans l'image.

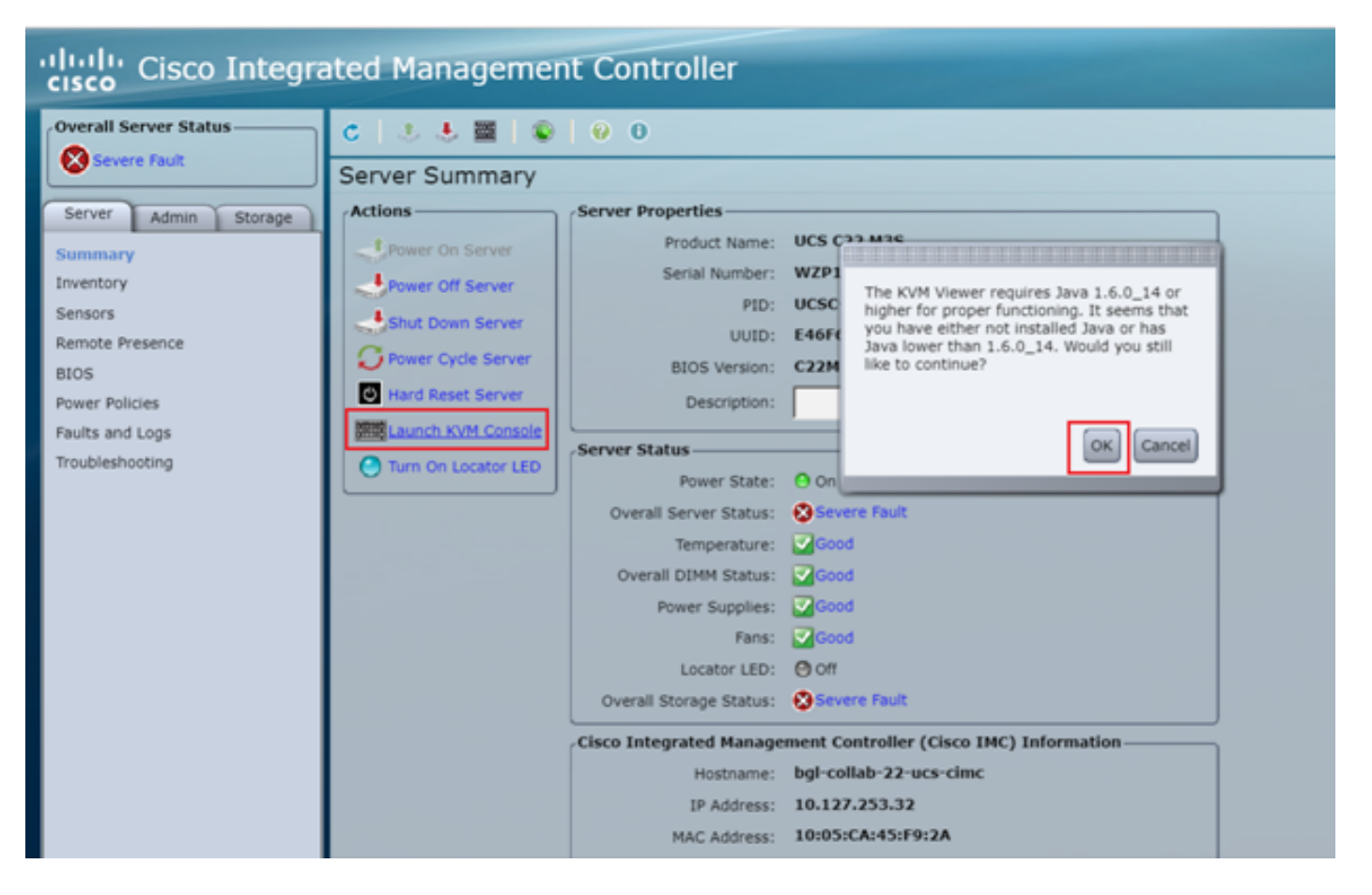

Étape 8. Pour commencer l'installation, comme le montre l'image, vous devez d'abord mettre le serveur hors tension.

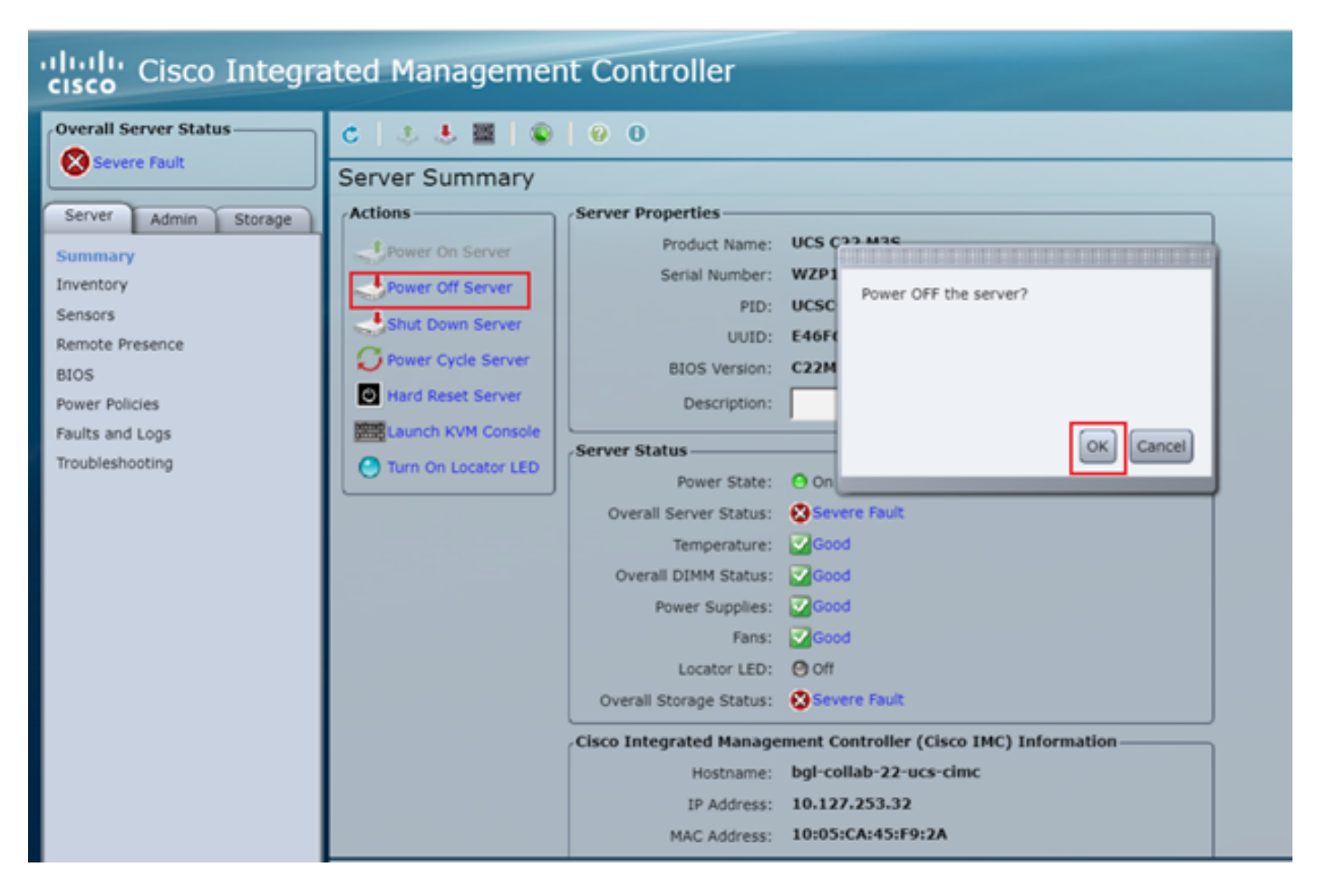

Étape 9. Ensuite, mettez le serveur sous tension comme illustré dans l'image.

| cisco Integrated Management Controller |                      |                   |                                        |  |  |  |
|----------------------------------------|----------------------|-------------------|----------------------------------------|--|--|--|
| Overall Server Status                  | < 2 5 5 ■ 0          | 0 0               |                                        |  |  |  |
| Severe Fault                           | Server Summary       |                   |                                        |  |  |  |
| Server Admin Storage                   | Actions              | Server Properties |                                        |  |  |  |
| Summary                                | Power On Server      | Product Name:     | UCS C22 M3S                            |  |  |  |
| Inventory                              | Power Off Server     | Serial Number:    | WZP18460A6W                            |  |  |  |
| Sensors                                | Shut Down Server     | PID:              | UCSC-C22-M3S                           |  |  |  |
| Remote Presence                        | Power Cycle Server   | UUID:             | E46F66B8-8342-43FD-A12A-6FC12F258FA4   |  |  |  |
| BIOS                                   | In Hard Reset Server | BIOS Version:     | C22M3.2.0.3.0 (Build Date: 08/01/2014) |  |  |  |
| Power Policies                         | THE LAND IN CAMPAGE  | Description:      |                                        |  |  |  |
| Faults and Logs                        | Caurch KON Console   | Conver Status     |                                        |  |  |  |
| Troubleshooting                        | Turn On Locator LED  | Server Status     |                                        |  |  |  |

Étape 10. Le processus de démarrage prend généralement 30 à 40 secondes, puis pour accéder au mode de démarrage, appuyez sur F6 pour ouvrir le menu de sélection de démarrage.

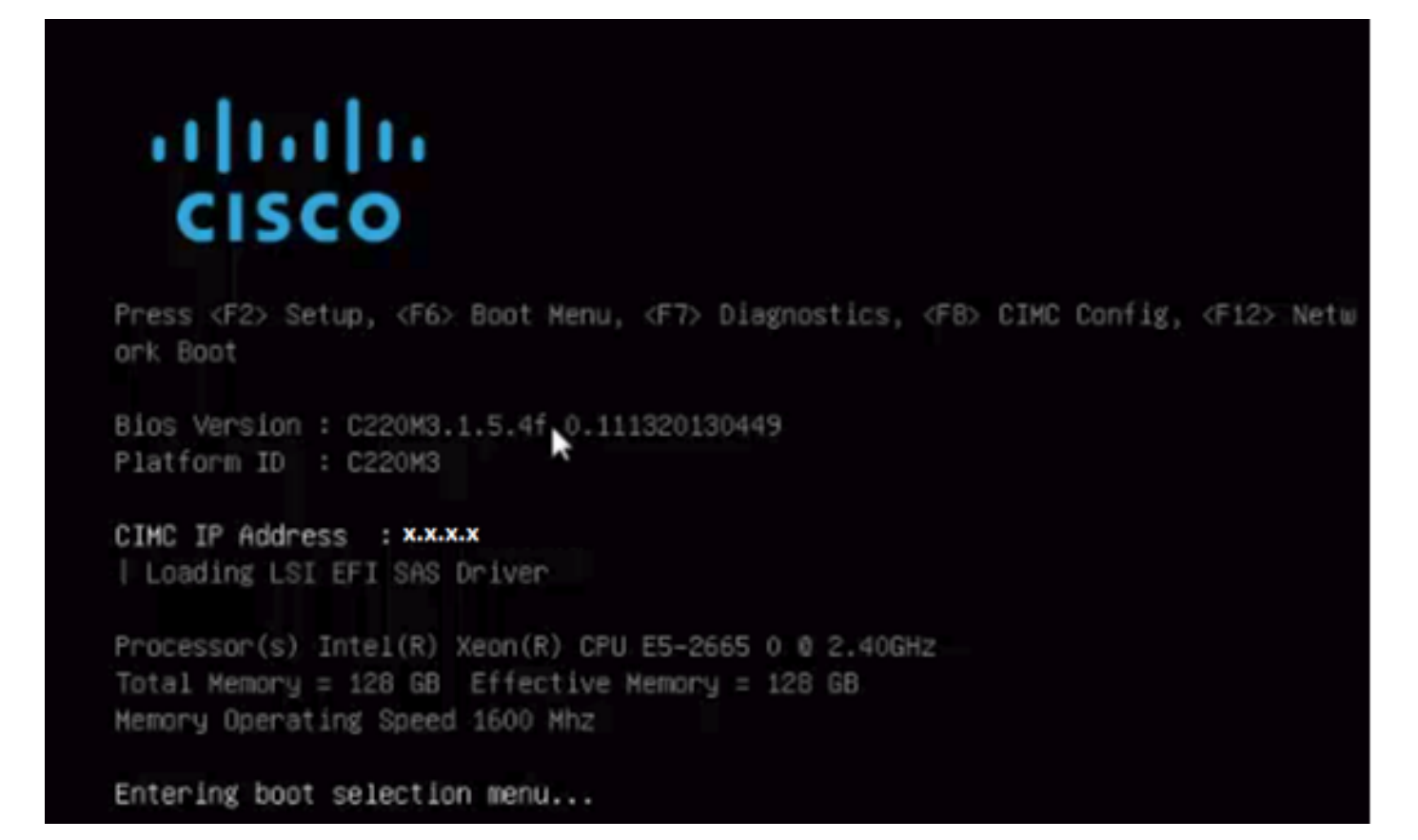

Étape 11. Une fois le serveur entré dans le menu de sélection de démarrage, cliquez sur **Cisco vKVM-Mapped vDVD1.22**, comme illustré dans l'image.

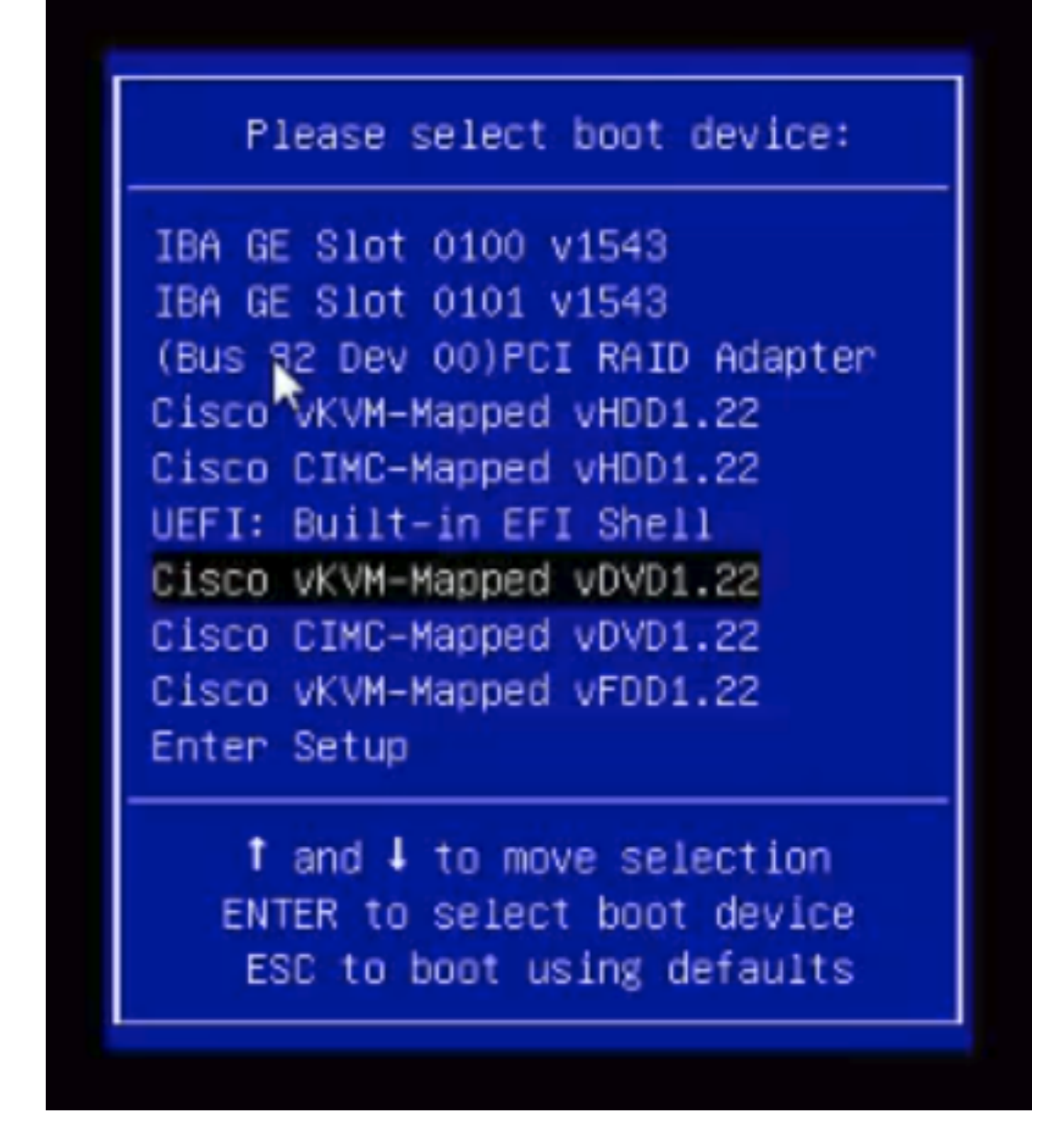

Étape 12. Le nouveau fichier est alors chargé. Après quelques minutes de démarrage, l'écran s'affiche comme illustré dans cette image.

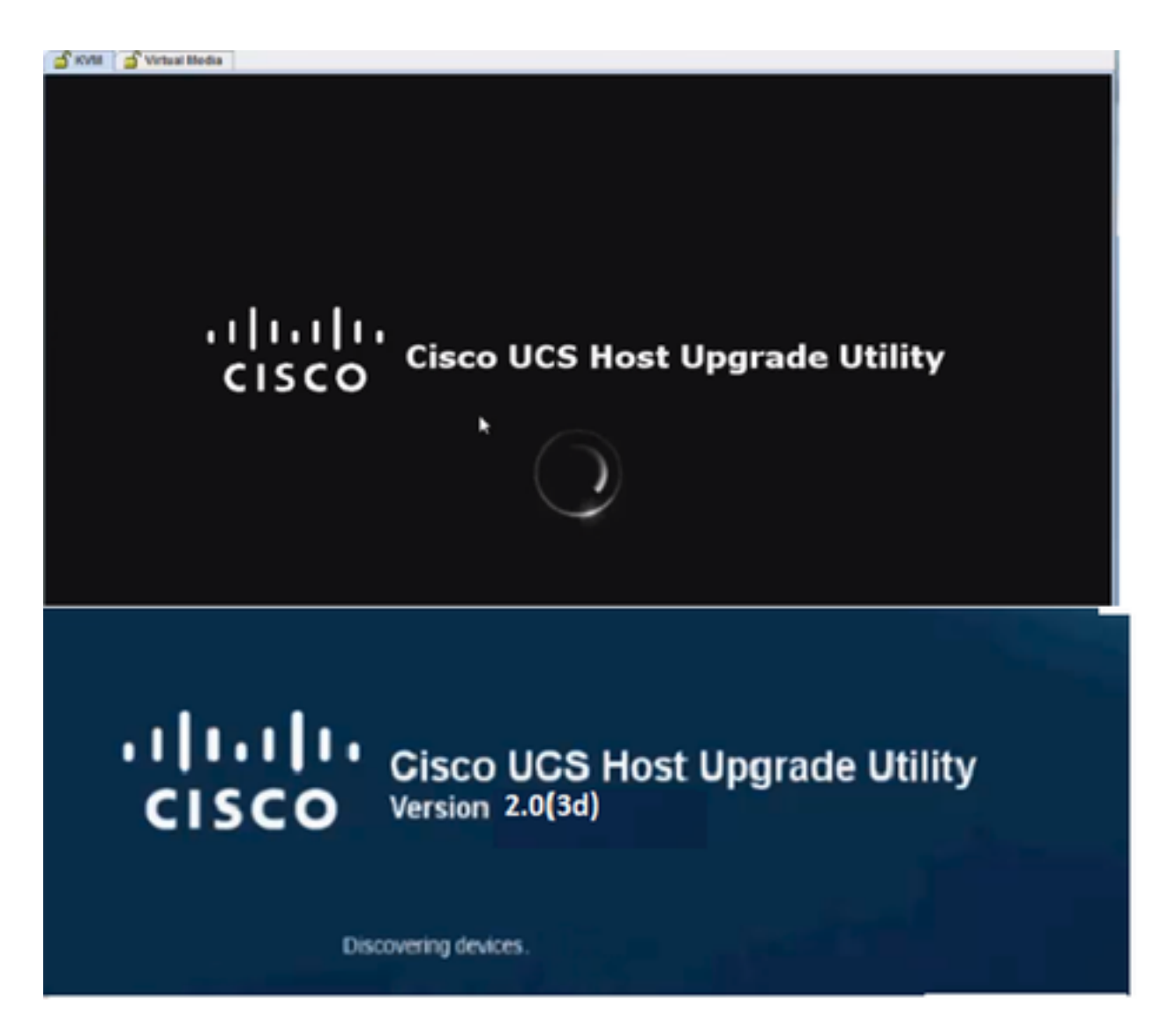

Étape 13. Une fois que le serveur a démarré correctement, vous devez cliquer sur **Je suis d'accord**, comme indiqué dans l'image.

End User License Agreement

#### CISCO SOFTWARE LICENSE AGREEMENT

-

| CISCO SOFTWARE DICENSE AGREEMENT                                                                                                    |   |   |
|----------------------------------------------------------------------------------------------------|---|---|
| IMPORTANT: PLEASE READ THIS END USER LICENSE AGREEMENT CAREFULLY. DOWNLOADING, INSTALLING OR USING CISCO OR<br>CISCO-SUPPLIED SOFTWARE CONSTITUTES ACCEPTANCE OF THIS AGREEMENT.<br>CISCO SYSTEMS, INC. OR ITS SUBSIDIARY LICENSING THE SOFTWARE INSTEAD OF CISCO SYSTEMS, INC. ("CISCO") IS WILLING TO LICENSE<br>ITS SOFTWARE TO YOU ONLY UPON THE CONDITION THAT YOU ACCEPT ALL OF THE TERMS CONTAINED IN THIS END USER LICENSE<br>AGREEMENT PLUS ANY ADDITIONAL LIMITATIONS ON THE LICENSE SET FORTH IN A SUPPLEMENTAL LICENSE AGREEMENT<br>ACCOMPANYING THE PRODUCT (COLLECTIVELY THE "AGREEMENT"). TO THE EXTENT OF ANY CONFLICT BETWEEN THE TERMS OF THIS<br>END USER LICENSE AGREEMENT AND ANY SUPPLEMENTAL LICENSE AGREEMENT, THE SUPPLEMENTAL LICENSE AGREEMENT<br>ACCOMPANYING THE PRODUCT (COLLECTIVELY THE "AGREEMENT"). TO THE EXTENT OF ANY CONFLICT BETWEEN THE TERMS OF THIS<br>END USER LICENSE AGREEMENT AND ANY SUPPLEMENTAL LICENSE AGREEMENT, THE SUPPLEMENTAL LICENSE AGREEMENT SHALL<br>APPLY. BY DOWNLOADING, INSTALLING, OR USING THE SOFTWARE, YOU ARE BINDING YOURSELF AND THE BUSINESS ENTITY THAT YOU<br>REPRESENT (COLLECTIVELY, "CUSTOMER") TO THE AGREEMENT. IF YOU DO NOT AGREE TO ALL OF THE TERMS OF THE AGREEMENT,<br>THEN CISCO IS UNWILLING TO LICENSE THE SOFTWARE TO YOU AND (A) YOU MAY NOT DOWNLOAD, INSTALL OR USE THE SOFTWARE,<br>AND (D) YOU MAY RETURN THE SOFTWARE (INCLUDING ANY UNOPENED CD PACKAGE AND ANY WRITTEN MATERIALS) FOR A FULL<br>REFUND, OR, IF THE SOFTWARE AND WRITTEN MATERIALS ARE SUPPLIED AS PART OF ANOTHER PRODUCT, YOU MAY RETURN THE<br>ENTIRE PRODUCT FOR A FULL REFUND. YOUR RIGHT TO RETURN AND REFUND EXPIRES 30 DAYS AFTER PURCHASEF.<br>THE FOLLOWING TERMS OF THE AGREEMENT GOVERN CUSTOMER'S ACCESS AND USE OF EACH CISCO OR CISCO-SUPPLIED SOFTWARE<br>("SOFTWARE"), EXCEPT TO THE EXTENT: (A) THERE IS A SEPARATE SONED CONTACT BETWEEN CUSTOMER AND CISCO OVERNING<br>CUSTOMER'S USE OF THE SOFTWARE, OR (B) THE SOFTWARE INCLUDES A SEPARATE "CLICK-ACCEPT" LICENSE AGREEMENT OR THERD<br>PARTY LICENSE AGREEMENT AS PART OF THE INSTALLATION AND/OR DOWNLOAD FROCESS GOVERNING CUSTOMER'S USE |   |   |
| (2) THE CLICK-ACCEPT AGREEMENT OR THIRD PARTY LICENSE AGREEMENT, AND<br>(2) THE AGREEMENT.<br>Ucense, Conditioned upon compliance with the terms and conditions of the Agreement. Claco grants to Customer a posseciusive and                                                                                                    |   |   |
| nontransferable license to use for Customer's internal business purposes the Software and the Documentation for which Customer has paid<br>the required license fees. "Documentation" means written information (whether contained in user or technical manuals, training materials,<br>specifications or otherwise) pertaining to the Software and made available by Cisco with the Software in any manner (including on CD-Rom,<br>or on-line). In order to use the Software, Customer may be required to input a registration number or product authorization key and register<br>Customer's copy of the Software online at Cisco's website to obtain the necessary license key or license file.                                                                                                    |   |   |
| Customer's license to use the Software shall be limited to, and Customer shall not use the Software in excess of, a single hardware chassis<br>or card or such other limitations as are set forth in the applicable Supplemental License Agreement or in the applicable purchase order<br>which has been accepted by Cisco and for which Customer has paid to Cisco the required license fee (the "Purchase Order").<br>Unless otherwise expressly provided in the Documentation or any applicable Supplemental License Agreement, Customer shall use the<br>Software solely as embedded in, for execution on, or (where the applicable Documentation permits installation on non-Cisco equipment) for<br>communication with Cisco equipment owned or leased by Customer and used for Customer's internal business purposes. No other licenses                                                                                                    |   |   |
| are granted by implication, estoppel or otherwise.<br>For evaluation or beta copies for which Cisco does not charge a license fee, the above requirement to pay license fees does not apply.<br>General Limitations. This is a license, not a transfer of title, to the Software and Documentation, and Cisco retains ownership of all copies<br>of the Software and Documentation. Customer acknowledges that the Software and Documentation contain trade secrets of Cisco or its                                                                                                    | • | 1 |
| DAGREE I IDEAGREE                                                                                                    |   |   |

Étape 14. Comme le montre l'image, cliquez sur **Mettre à jour tout**. Cliquez maintenant sur **Oui** deux fois, puis sur **Non**.

| won | tory             |                                                  |            | CISCO C220 RACK SI        |                              |               |  |
|-----|------------------|--------------------------------------------------|------------|---------------------------|------------------------------|---------------|--|
|     | Id               | Component                                        | PCI slot   | Current Version           | Update Version               | Update Status |  |
| 0   | 1                | Cisco INC                                        | NA         | 1.5(4d)                   | 2.0(1b)                      | NONE          |  |
| 0   | 2                | BIOS                                             | NA.        | C220M3154f0111320130449   | C220M3 2.0 1b 0 052620140405 | NONE          |  |
|     | 3                | Intel 1350 LOM                                   | NA         | 0x80000AA4-1.446.1        | 0x80000AA4-1.446.1           | NONE          |  |
|     | 4                | LSI 9271CV-8i                                    | 2          | 3.240.95-2788             | 3.400.05-3175                | NONE          |  |
|     | 5                | Cisco UCS VIC 1225 adapter                       | 1          | 2.2(lb)-sboot-2.2(lb)     | 22(LdS1)-oboot-22(LdS1)      | NONE          |  |
| 0   | Contro<br>Lurren | is<br>pdate Update <u>Bill</u> Upd<br>R Activity | ate HQO FI | Imware Save Logs Last Upo | tate yerly                   | Bob Exit      |  |
| xeo | ution            | Logs                                             |            |                           |                              |               |  |

Étape 15. Le processus de mise à niveau commence et peut prendre entre 20 et 30 minutes. Déconnectez-vous de la session, puis lorsque vous essayez de vous connecter, le nouveau micrologiciel est installé.

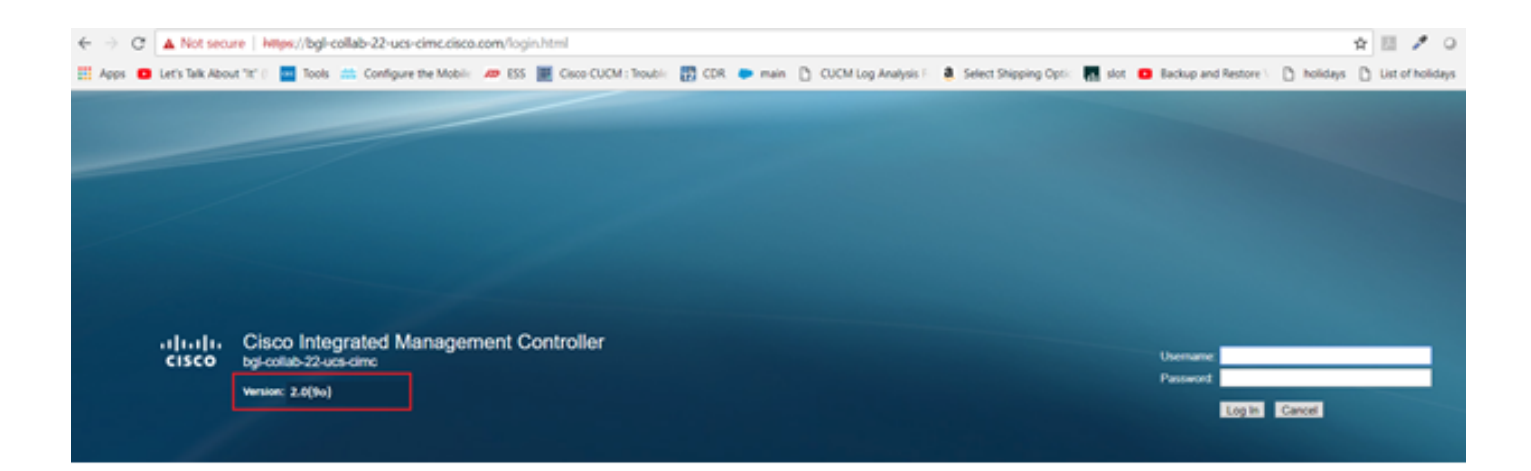

## Vérification

Aucune procédure de vérification n'est disponible pour cette configuration.

### Dépannage

Si, pour certaines raisons, le processus de mise à niveau est bloqué ou échoue, collectez les journaux ESXI et CIMC. Reportez-vous au lien ci-dessous qui illustre la procédure de collecte des journaux :

- Journaux ESXI <u>https://kb.vmware.com/s/article/653#vSphere5</u>
- Journaux CIMC <a href="https://www.cisco.com/c/en/us/support/docs/servers-unified-computing/ucs-manager/115023-visg-tsfiles-00.html">https://www.cisco.com/c/en/us/support/docs/servers-unified-computing/ucs-manager/115023-visg-tsfiles-00.html</a>